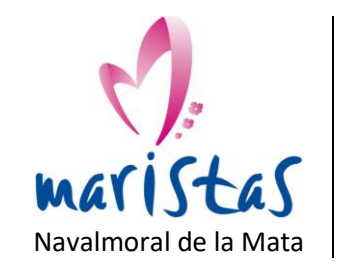

COMEDOR

## Instrucciones de registro de la APP

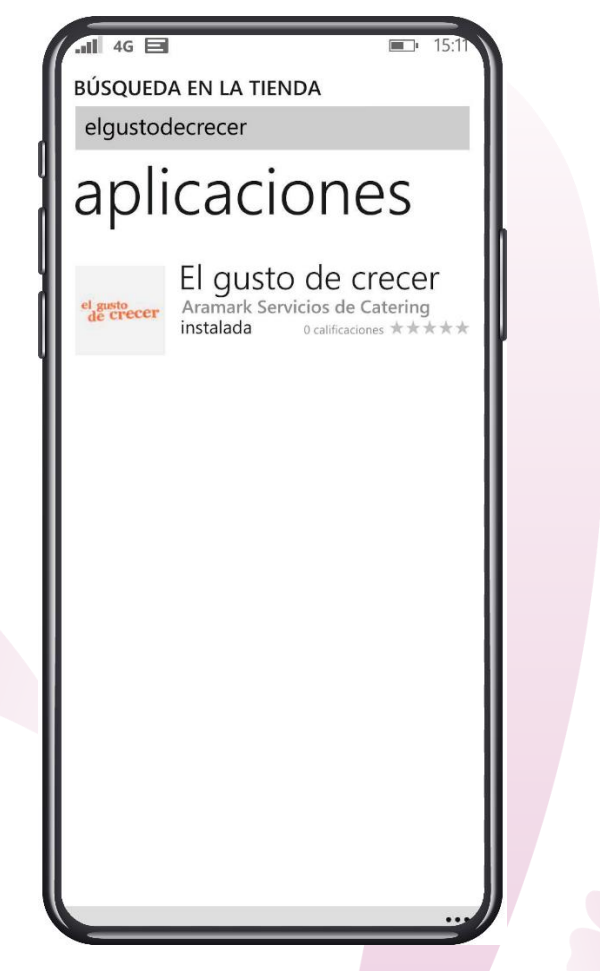

Busca la APP en la tienda: El gusto de crecer

Descárgala y haz la instalación en el dispositivo

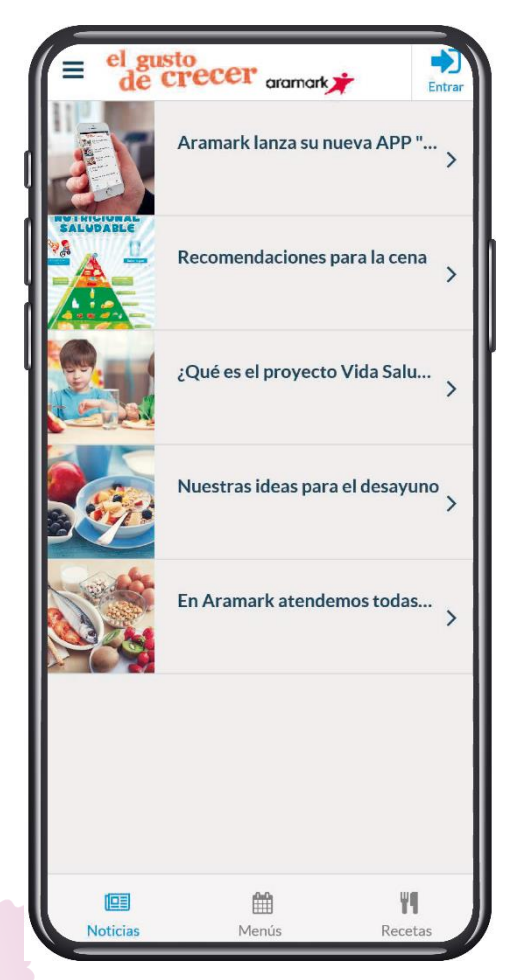

Accede a la aplicación y regístrate

Para ello, pulsa en "Entrar"

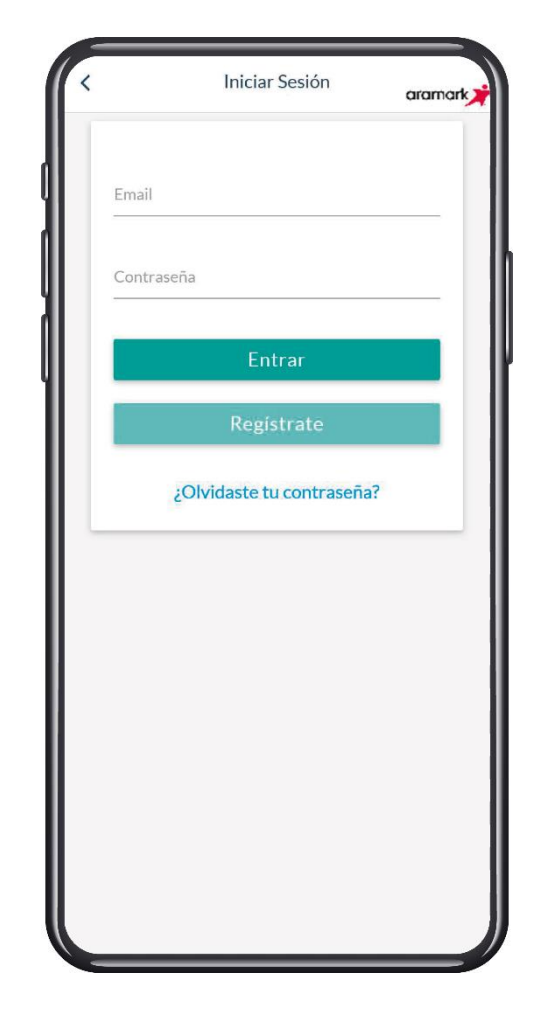

Aparece esta pantalla

Pulsa en "Regístrate"

Instrucciones de registro de la APP

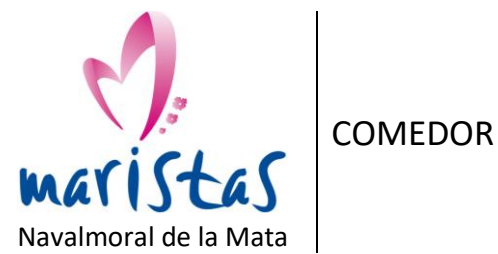

| Nombre                      |                         |        |   |
|-----------------------------|-------------------------|--------|---|
| Apellidos                   |                         |        |   |
| E-mail                      |                         |        | ľ |
| Repetir E-mail              |                         | _      |   |
| Contraseña                  |                         | _      |   |
| Repetir Contras             | seña                    | _      |   |
| Acepto la Política de priva | s Condiciones Legales   | y la   |   |
| V Quiero re                 | cibir noticias y promoc | iones. |   |
|                             |                         |        |   |

Pulsa en "Siguiente"

Elige la contraseña que quieras

BUSCAR Q

Pulsa en "Buscar"

Seleccionar Colegio

Colegio

CACERES

aramark

-

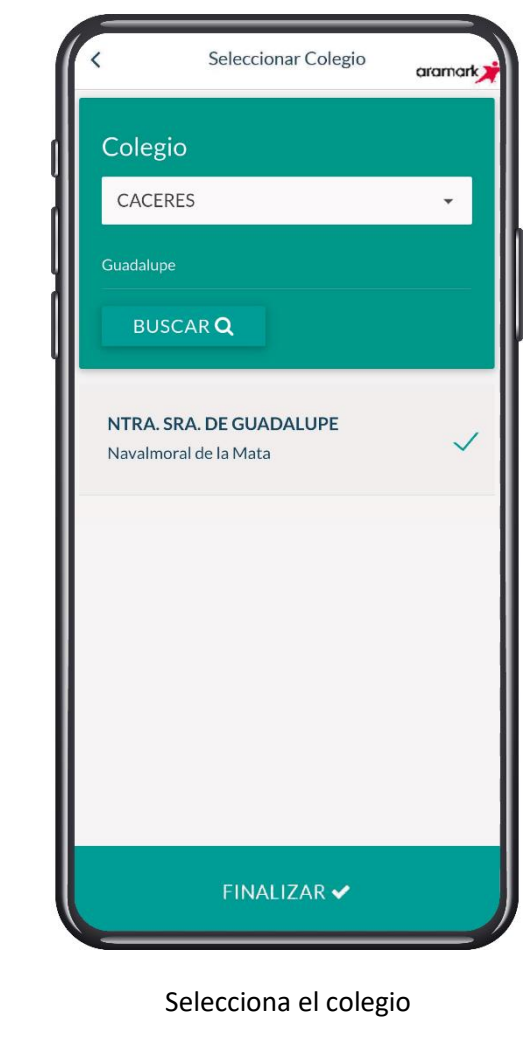

Pulsa en "Finalizar"

Ya está hecho el registro

C/ Garganta Minchones, 3 C.P. 10300 – Navalmoral de la Mata -Cáceres-Tlfns. 927532693 www.navalmoral.maristasiberica.es Página 2 de 3

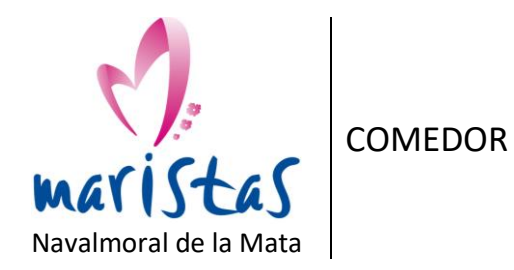

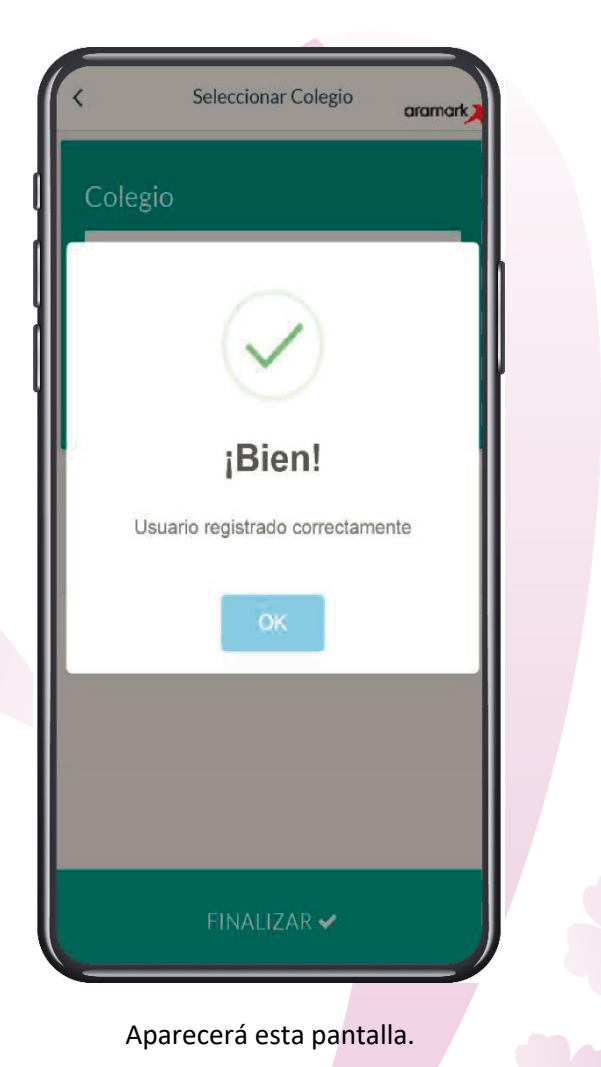

Pulsa en "OK"

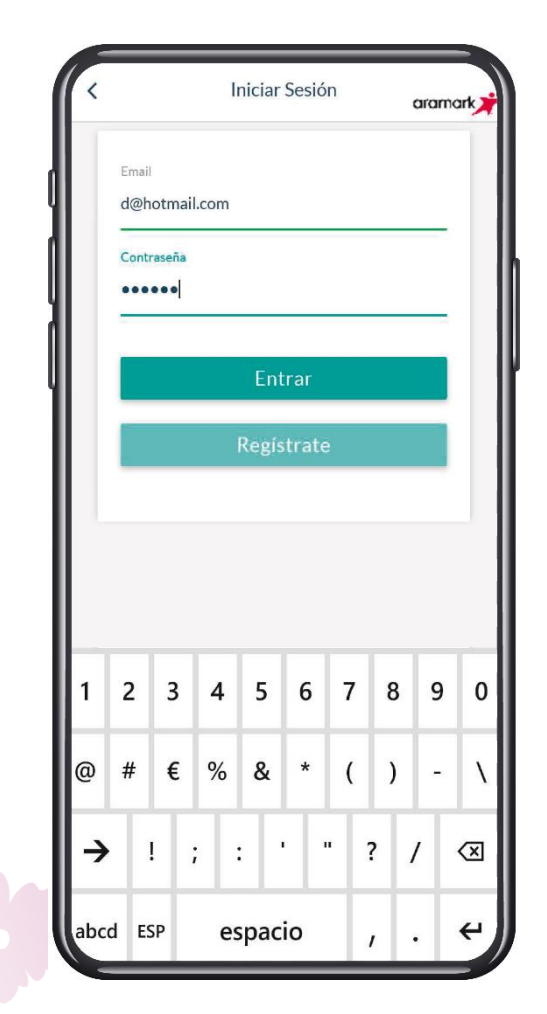

Escribe el correo electrónico y la contraseña que hayas utilizado para registrarte

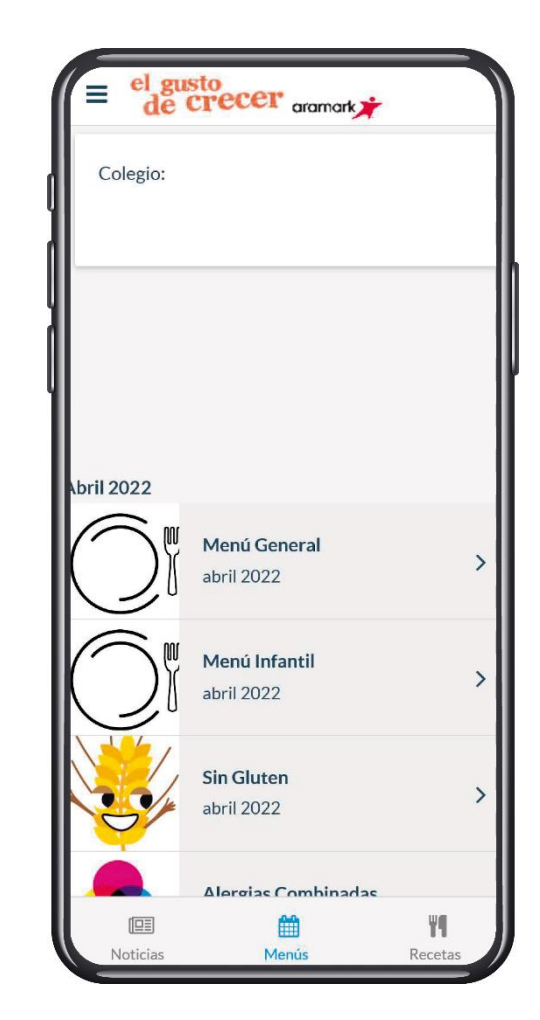

Aparecerán los menús del colegio

Haz clic en el menú que quieras ver